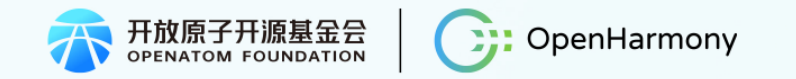

# 技术统生态 智联赢未来

#### 第二届开放原子开源基金会OpenHarmony技术大会

2023.11.04 I 中国·北京

主办单位:OpenHarmony项目群技术指导委员会(TSC) 合作单位:华为、润开鸿、九联开鸿、软通动力、深开鸿 合作媒体:电子发烧友、51CTO、SegmentFault 思否、黄大年茶思屋科技网站、稀土掘金

# 基于飞腾CPU和AMDGPU的多媒体娱乐主机实践

u

许源申 高级开源工程师 湖南开鸿智谷数字产业发展有限公司 目录

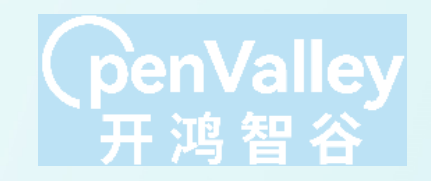

- 1、国产信创硬件体系介绍
- 2、娱乐主机硬件平台分析
- 3、飞腾D2000适配经验分享
- 4、AMD显卡适配经验分享
- 5、基于OpenHarmony上的cocos引擎游戏开发过程

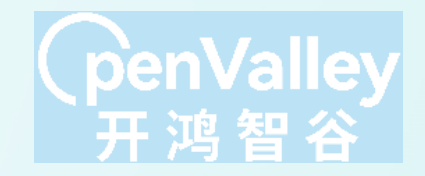

# 一、国产信创硬件体系介绍

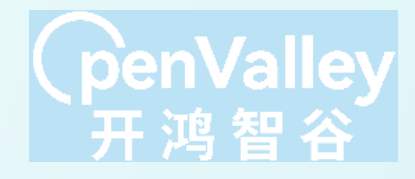

#### 信创硬件体系介绍

|       | 龙芯                                          | 鲲鹏                | 飞腾                                    | 海光                         | 兆芯                                      | 申威                                          |
|-------|---------------------------------------------|-------------------|---------------------------------------|----------------------------|-----------------------------------------|---------------------------------------------|
| 研发单位  | 中科院计算所                                      | 华为                | 天津飞腾                                  | 天津海光                       | 上海兆芯                                    | 江南计算所                                       |
| 指令集体系 | MIPS/LoongArch                              | ARM               | ARM                                   | X86(AMD)                   | X86(VIA)                                | ALPHA                                       |
| 架构来源  | 指令集授权+自研                                    | 指令集授权             | 指令集授权                                 | IP授权                       | 威盛合资                                    | 指令集授权+自研                                    |
| 代表产品  | 龙芯1/龙芯2/龙芯<br>3                             | 鲲鹏920             | D2000/S2500                           | Hygon C86-7285             | ZXC KX-6000/KH<br>-40000                | 申威<br>SW1621/SW26010                        |
| 优势    | MIPS架构功耗低,<br>终端芯片不错。<br>LoongArch自主性<br>高。 | ARM服务器芯片中<br>性能最佳 | 终端芯片和服务器<br>芯片整体性能较好                  | 基于AMD最新的<br>Zen架构,性能高      | 兼容性强,终端领<br>域应用可以无缝对<br>接,得到上海市资<br>金扶持 | 不依赖商业机构授权,<br>自主性较高                         |
| 劣势    | MIPS指令集已经停<br>止发展。<br>LoongArch生态能<br>力弱。   | 兼容性和生态需要<br>进一步打造 | 兼容性和生态需要<br>进一步打造;商用<br>性能需要进一步提<br>升 | 因被列入美国实体<br>名单,技术持续性<br>较差 | 存在知识产权瑕疵,<br>是否自主可控存疑;<br>没有服务器芯片       | Alpha指令集停止更<br>新;主要用于超算和<br>军队,市场和生态能<br>力弱 |

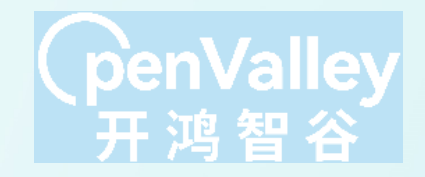

## 二、娱乐主机硬件平台分析

#### 飞腾D2000硬件配置

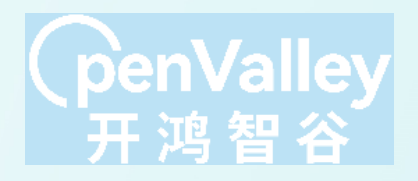

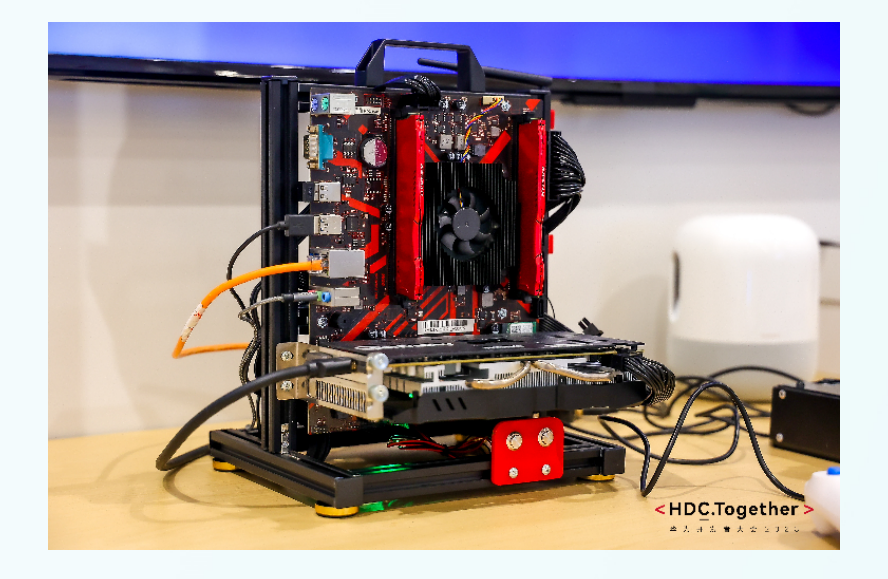

## 硬件规格:

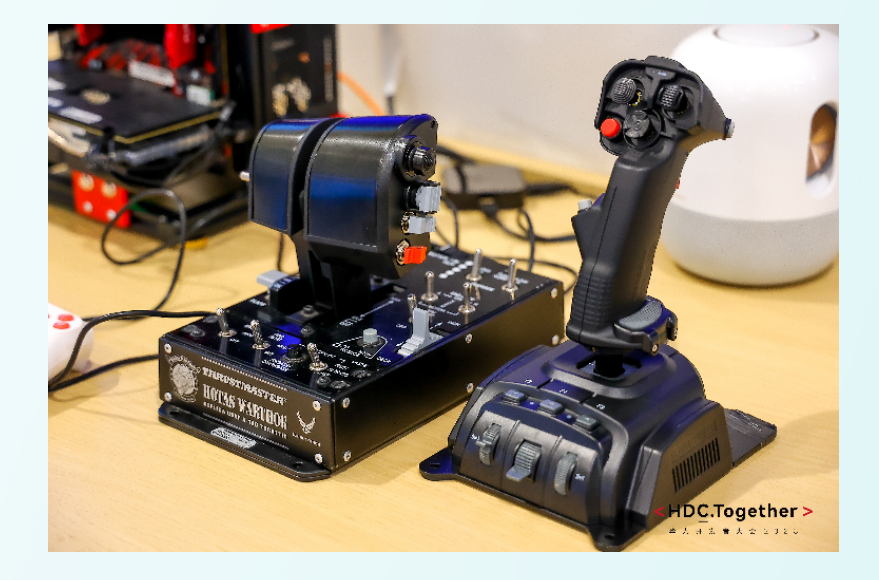

- CPU: 飞腾D2000
- GPU: AMD RX580 8G
- RAM: 光威16G DDR4 2666
- 摇杆+推杆

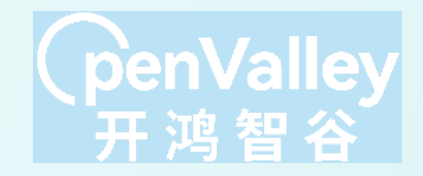

# 三、飞腾D2000适配经验分享

1.内核移植启动适配 2.显示能力适配 3.HDC连接能力适配

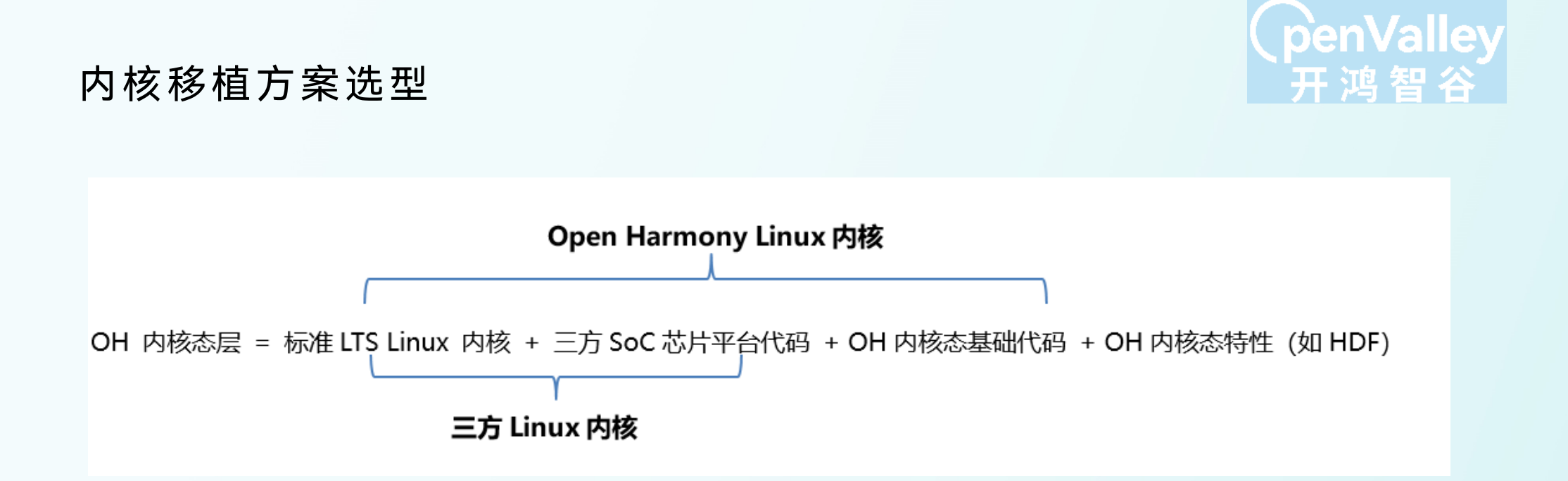

方法一: OH 内核态层 = 三方Linux内核 + OH内核态基础代码 + OH内核态特性
(如HDF, HMDFS等)
方法二: OH 内核态层 = OH Linux内核 + OH内核态特性(如HDF, HMDFS等)

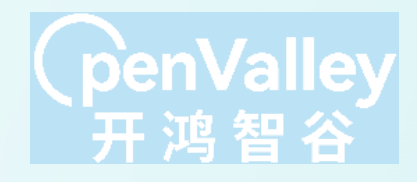

### 内核移植启动适配 (三方内核快速适配)

#### 文件系统移植 移植前准备 磁盘分区 内核启动配置 驱动移植 • 串口接通确认 accesstokenid hmdfs • boot • grub2 • 设备树 • ko内核模块加载 hilog • sharefs • system 列表确认 boot参数 • hievent • epfs • vendor (lsmod) hisysevent • userdata • 内核编译配置文 zerohung 件确认(zcat hungtask /proc/config.gz) blackbox

- android\_binder
- hdf

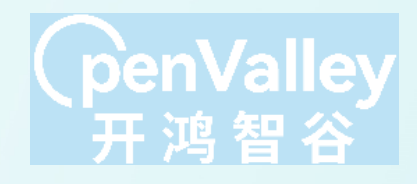

#### CPU渲染显示适配

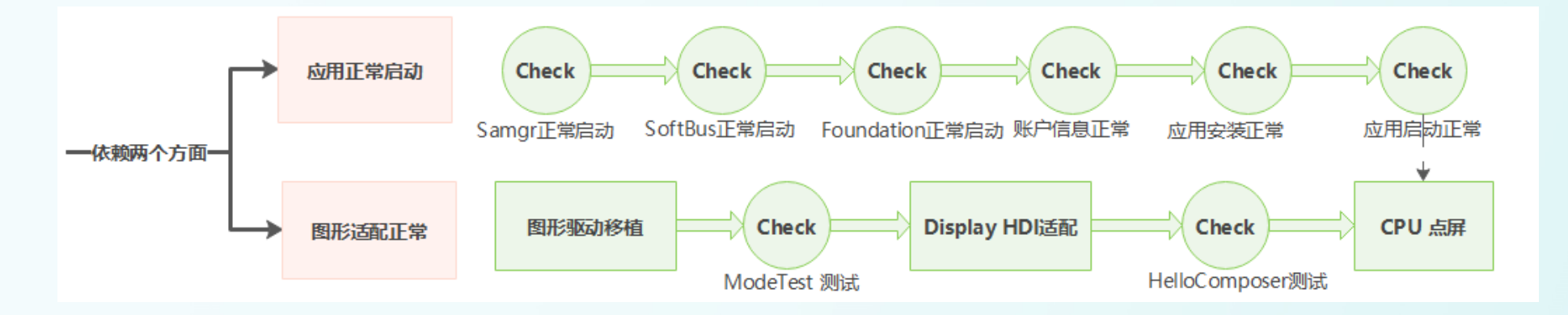

适配要点: 驱动选型 radeon amdgpu 显卡固件获取 模块参数传递 radeon.si\_support=0 amdgpu.si\_support=1 amdgpu.dc=1

#### HDC适配

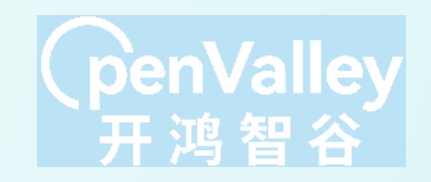

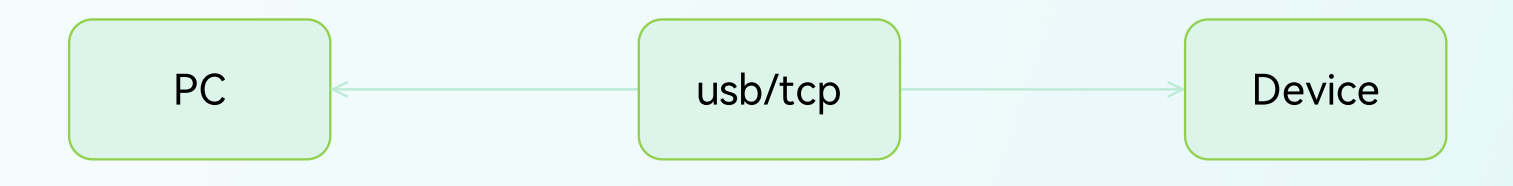

HDC Tcp网络连接 方法一: 在init配置文件中使用setparam进行参数设置"setparam persist.hdc.mode tcp","setparam persist.hdc.port 55555"

方法二: 在para配置文件中加入persist.hdc.mode=tcp, persist.hdc.port=5555

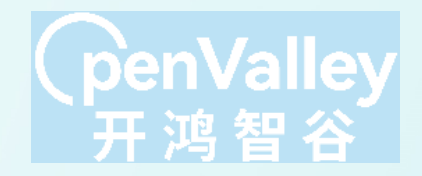

## 四、AMD显卡适配经验分享

1.Mesa 3D开源显卡驱动编译 2.GPU合成适配

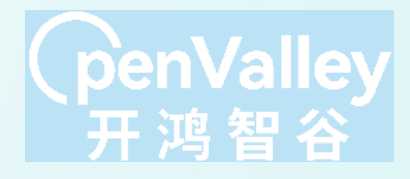

#### 显卡选型

| Name of GPU                     | Wonder                              | Mach | 3D<br>Rage  | Rage<br>Pro        | Rage<br>120 | R100                                            | R200                  | R300                               | R400                                                                                       | R500                                                    | R600                                       | RV670                | R700                              | Evergreen                | Northern<br>Islands                                                    | Southern<br>Islands | Sco<br>Islanda                | Volcanic<br>Islands                                               | Arctic<br>Islands/Polaria                                                                                                | Vega                                                 | Navi 1x                                 | Navi 2x                                              | Navi 8x                                              |
|---------------------------------|-------------------------------------|------|-------------|--------------------|-------------|-------------------------------------------------|-----------------------|------------------------------------|--------------------------------------------------------------------------------------------|---------------------------------------------------------|--------------------------------------------|----------------------|-----------------------------------|--------------------------|------------------------------------------------------------------------|---------------------|-------------------------------|-------------------------------------------------------------------|----------------------------------------------------------------------------------------------------|------------------------------------------------------|-----------------------------------------|------------------------------------------------------|------------------------------------------------------|
| Released                        | 1905                                | 1991 | Apr<br>1996 | Mar<br>1997        | Aug<br>1945 | Apr<br>2000                                     | Aug<br>2001           | 5ep<br>2012                        | May<br>2004                                                                                | Oct<br>2005                                             | May<br>2007                                | Nov<br>2007          | Jun<br>2006                       | 5ep<br>2009              | Oct<br>2010                                                            | Jun<br>2012         | Sep<br>2013                   | Am<br>2015                                                        | Jun 2016, Apr 2017,<br>Aug 2019                                                                                          | Jun 2017,<br>Leb 2019                                | Jul<br>2019                             | Nov<br>2020                                          | Dec<br>2022                                          |
| Marketing Name                  | Wonder                              | Mach | an<br>Rage  | Rage<br>Pro        | Rage<br>128 | Radeon<br>7000                                  | Radeon<br>8000        | Radeon<br>9000                     | Radeon<br>x700/x800                                                                        | Radeon<br>X1000                                         | Radeon<br>HD 2000                          | Radeon<br>HD 3000    | Radeon<br>HD 4000                 | Radeon<br>HD 3000        | Radeon<br>HD 6000                                                      | Radeon<br>HD 7000   | Radeon<br>200                 | Radeon<br>300                                                     | Radeon<br>400/500/600                                                                                                    | Radeon<br>TOL Vega,<br>Radeon VII                    | Radeon<br>RX 5000                       | Radeon<br>RX 6000                                    | Badeon<br>RX 7000                                    |
| AMD support                     |                                     |      |             |                    |             |                                                 |                       |                                    |                                                                                            |                                                         | x                                          |                      |                                   |                          |                                                                        |                     |                               | 1                                                                 | r                                                                                                    |                                                      |                                         |                                                      |                                                      |
| Kind                            | 20                                  |      |             |                    |             |                                                 |                       |                                    |                                                                                            |                                                         |                                            |                      |                                   |                          | 30                                                                     |                     |                               |                                                                   |                                                                                                    |                                                      |                                         |                                                      |                                                      |
| Instruction set<br>architecture |                                     |      |             |                    |             |                                                 |                       |                                    |                                                                                            |                                                         | TeroScale instruction set                  |                      |                                   |                          |                                                                        | GCN instruction set |                               |                                                                   |                                                                                                    | RDNA instruction set                                 |                                         |                                                      |                                                      |
| Microarchitecture               | Not publicly known                  |      |             |                    |             |                                                 | TeruScale 1<br>(VEIW) |                                    | TereScale 2<br>(VEWS)                                                                      | teroScale 2 (VLW4)<br>(VLW5) in Max-<br>up to 60xx [0]2 | GCN Ist<br>gen                             | GCN 2nd<br>gen       | GCN Bid<br>940                    | GCN 44h<br>gen           | GCN Sth<br>GMD                                                         | RDNA                | RDNA 2                        | RDINA 3                                                           |                                                                                                    |                                                      |                                         |                                                      |                                                      |
| Турс                            |                                     | F    | and pip     | eline <sup>k</sup> | 1           |                                                 | Program               | mable pi                           | el 8 vertes j                                                                              | pipelines                                               |                                            | Unified shader model |                                   |                          |                                                                        |                     |                               |                                                                   |                                                                                                    |                                                      |                                         |                                                      |                                                      |
| Direct5D                        | _                                   |      | 5.0         |                    | vo          | 10                                              | 80                    | 9.0<br>11 (9_2)                    | 9.06<br>11 (9_2)                                                                           | 9.0c<br>11 (9_30                                        | 10.0 10.1 11 (01_0)<br>11 (02.0) 11 (02.0) |                      |                                   | 11 (11-1)<br>12 (11_1)   | ) 11 (12 0) 11 (12<br>) 12 (12_0) 12 (12                               |                     |                               | (1)<br>_1)                                                        | 11<br>12                                                                                                    | (12-1)<br>(12_2)                                     |                                         |                                                      |                                                      |
| Shader model                    |                                     |      | -           | -                  |             |                                                 | ы                     | 2.0+                               | 2.05                                                                                       | 3.0                                                     | 4.0 4.1 5.0                                |                      |                                   | 5.1                      | 51 6.                                                                  |                     |                               | 6                                                                 |                                                                                                    |                                                      |                                         |                                                      |                                                      |
| OpenGL                          | - 1.1 1.2 1.3 2.1 <sup>(8),2)</sup> |      |             |                    |             | 3.3 4.5 (on Linux 4.5 (Mesa 3D<br>21.00[H]2.848 |                       |                                    |                                                                                            | 4.5 (on Linux 4.6 (Mesa 30 2008)                        |                                            |                      |                                   |                          |                                                                        |                     |                               |                                                                   |                                                                                                    |                                                      |                                         |                                                      |                                                      |
| Vulkan                          |                                     |      |             |                    |             |                                                 |                       | 1.0<br>(Win 7.)<br>or Mess<br>17+) | 1.2 (Advension 20.1.2, Linux Meso 3D 20.<br>1.1 (GEN 4 and above (with Advension 22.1.2, M |                                                         |                                            | 1.0)<br>Aesa 22.0)   |                                   | 1.3                      |                                                                        |                     |                               |                                                                   |                                                                                                    |                                                      |                                         |                                                      |                                                      |
| OpenCL                          |                                     |      |             |                    |             | -                                               |                       |                                    |                                                                                            |                                                         | Close t                                    | o Metal              | 1.1 (no<br>Mesa<br>3D<br>sapport) | 1.21 (on<br>clover, with | linue 1.11 (no Image sup<br>oby notica ) with Mesa (II)<br>(GCN 1.Gen) | port on<br>1.2+ on  | (on Lin<br>support<br>and 3.0 | 2.0+ (Adm<br>as ROCM,<br>in clover, b<br>with AMD (<br>2.2 win 10 | soalin driver on Win/-<br>Linux Mosa 3D 1.21 ()<br>art in nucliC1 with Met<br>drivers on AMD ROCh<br>+ and Linux Roch 53 | +)<br>no Image<br>or 31 ( 200+<br>i), 50h gen:<br>(+ | 2.2+ ar<br>and Line<br>30 meth<br>and 1 | el 300 wirv<br>ax ROCM 3<br>311.2+ an<br>2.21 wip()) | iows 801 +<br>801 - (Mesa<br>8100 (201 +<br>821 (201 |

#### Mesa 3D开源显卡驱动编译适配要点

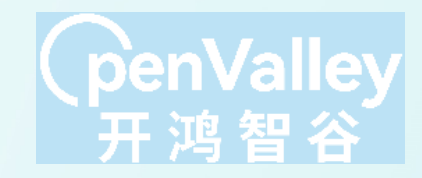

- 1) 修改OH默认编译脚本, 修改GPU名为amdgpu
- 2) 参考makefile, 添加libdrm\_radeon, libdrm\_amdgpu编译配置
- 3)移植缺失三方库libelf等
- 4) 重编OH定制的LLVM工具链,添加生成目标AMDGPU
- 5) 编译LLVM动态运行库libLLVM-12.so

| 🕏 build.py M 🗙                             | M CMakeLists.txt M                                                                                                    | 🗇 bui                          | ld.py M                               | M CMakeLi                                                 |
|--------------------------------------------|----------------------------------------------------------------------------------------------------|--------------------------------|---------------------------------------|-----------------------------------------------------------|
| toolchain > llvm-r<br>42<br>43<br>44<br>45 | <pre>project &gt; llvm-build &gt; 	 build.py &gt; 	 build.py &gt; 	 build.py &gt; 	 build.py &gt; 	 build.py &gt; 	 build.py &gt; 	 build.put = args.xunit_xml_output<br/>self.enable_assertions = args.enable_assertions<br/>self.enable_assertions = self.do_build and 'libs' not in args.no_build<br/>self.need lldb mi = self.do build and 'lldb-mi' not in args.no build</pre> | toolch<br>27<br>28<br>29<br>30 | ain > llvm-p<br>add<br>endif<br>if (L | roject > llvm ><br>_custom_tar<br>()<br>LVM_LINK_LL       |
|                                            | <pre>self.need_lldb_server = self.do_build and 'lldb-server' not in args.no_build self.no_build_arm = args.skip_build or args.no_build_arm</pre>                                                                                                    | 31<br>32<br>33<br>34           | endif<br>add_1                        | (INSTALL_WI<br>()<br>lvm_library                          |
|                                            | <pre>self.no_build_aarch64 = args.skip_build or args.no_build_aarch64<br/>self.no_build_riscv64 = args.skip_build or args.no_build_riscv64<br/>self.no_build_mipsel = args.skip_build or args.no_build_riscv64<br/>calf.no_build_w26.64 = args.skip_build or args.no_build_w26.64</pre>                                                                                             | 35<br>36<br>37                 | list(<br>if(("                        | REMOVE_DUPL<br>\${CMAKE_SYS<br>("\${CMAKE_<br>("\${CMAKE_ |
| 52<br>53<br>54<br>55                       | <pre>self.ho_bulld_x80_04 = args.skip_bulld of args.ho_bulld_x80_04 self.discover_paths()</pre>                                                                                                    | 38<br>39<br>40<br>41           | OR<br>OR<br>OR                        | ("\${CMAKE_<br>("\${CMAKE_<br>("\${CMAKE_<br>("\${CMAKE_  |
| <b>56</b><br>57<br>58                      | <pre>self.TARGETS = 'AArch64;ARM;BPF;Mips;RISCV;X86;AMDGPU'<br/>self.ORIG_ENV = dict(os.environ)<br/>self.VERSION = None # autodetected</pre>                                                                                                    | <b>42</b><br>43<br>44<br>45    | OR<br>OR<br>CON                       | ["\${CMAKE_<br>("\${CMAKE_<br>figure_file<br>MAKE_CURREN  |

| 🕏 build.p | у М      | M CMakeLists.txt M X                                                                                            |
|-----------|----------|----------------------------------------------------------------------------------------------------|
| toolchain | > Ilvm-p | roject > Ilvm > tools > Ilvm-shlib > M CMakeLists.txt                                                           |
|           | add      | _custom_target(lidLtvmexports DEPENDS \${LLVM_EXPORTED_SYMBOL_FILE})                                            |
|           | enait    | ·O                                                                                                    |
|           |          |                                                                                                    |
|           | 1+ (L    | TAW TINK TRAW DATIR)                                                                                            |
|           | set      | (INSTALL_WITH_TOOLCHAIN_INSTALL_WITH_TOOLCHAIN)                                                                 |
|           | endif    |                                                                                                    |
|           | add_1    | <pre>.lvm_library(LLVM SHARED DISABLE_LLVM_LINK_LLVM_DYLIB SONAME \${INSTALL_WITH_TOOLCHAIN} \${SOURCES})</pre> |
|           |          |                                                                                                    |
|           | list(    | REMOVE_DUPLICATES LIB_NAMES)                                                                                    |
|           | if(("    | '\${CMAKE_SYSTEM_NAME}" STREQUAL "Linux") OR (MINGW) OR (HAIKU)                                                 |
|           |          | R ("\${CMAKE_SYSTEM_NAME}" STREQUAL "FreeBSD")                                                                  |
|           |          | R ("\${CMAKE_SYSTEM_NAME}" STREQUAL "GNU")                                                                      |
|           |          | t ("\${CMAKE_SYSTEM_NAME}" STREQUAL "OpenBSD")                                                                  |
|           |          | <pre>k ("\${CMAKE_SYSTEM_NAME}" STREQUAL "Fuchsia")</pre>                                                       |
|           | OR       | <pre>k ("\${CMAKE_SYSTEM_NAME}"_STREOUAL_"DragonEly")</pre>                                                     |
| 42        | OR       | R (("\${CMAKE_SYSTEM_NAME}" STREQUAL "OHOS")                                                                    |
|           | OR       | <pre>k ("\${CMAKE_SYSTEM_NAME}" STREQUAL "SunOS")) # FIXME: It should be "GNU ld for elf"</pre>                 |
|           |          | ifigure file(                                                                                                   |
| 45        | \$10     | MAKE CURRENT SOURCE DIR)/simple version script map in                                                           |
|           |          |                                                                                                    |

### GPU渲染合成适配要点

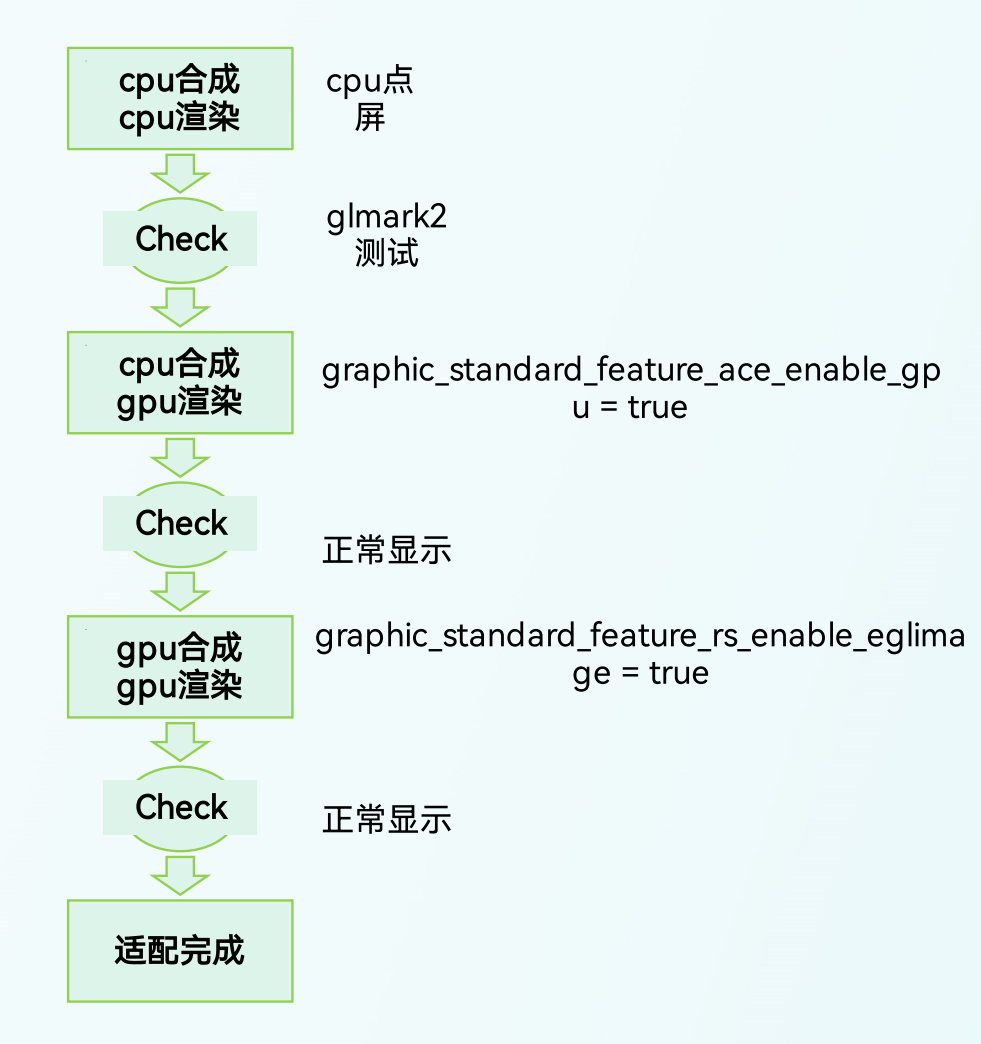

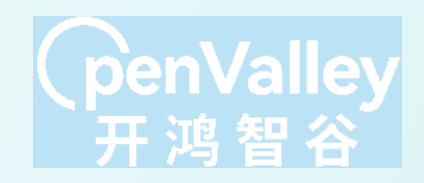

1.在cpu点屏的基础上配置系统编译导入 Mesa3D驱动

2.通过glmark2测试GPU调用是否正常 3.修改编译配置开启OH的GPU支持

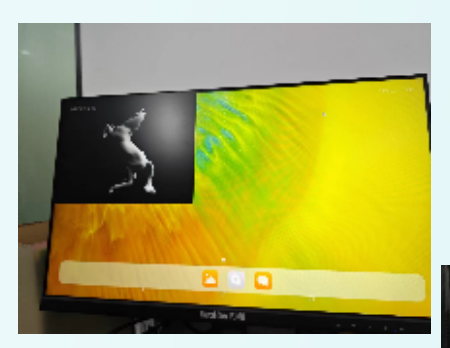

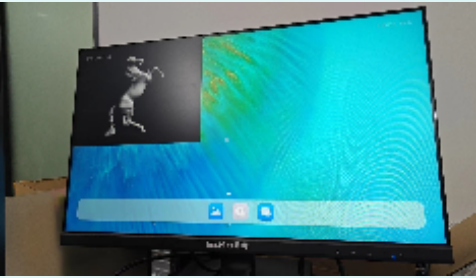

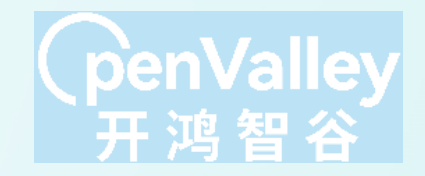

# 五、基于OpenHarmony上的Cocos引擎游戏开发

1.环境搭建与配置
 2.构建导出OpenHarmony工程
 3.编译运行

#### Cocos引擎游戏开发环境搭建与配置

penValley 开鸿智谷

- 1) 下载安装DevEco Studio
- 2) 下载安装CocosCreator 3.8
- 3) 下载每日构建的SDK替换OpenHarmony SDK

#### 支持情况

| 引擎版本               | OpenHarmony 版本                      | 说明                                       |
|--------------------|-------------------------------------|------------------------------------------|
| v3.6.1 ~<br>v3.7.3 | OpenHarmony 3.2 beta                | 该版本在社区公测,因此无法从 Dashboard 直接下载,开发者请从 社区下载 |
| v3.8               | OpenHarmony 3.2,<br>OpenHarmony 4.0 | 正式版,开发者可以选择从 Dashboard 中直接下载<br>该编辑器版本。  |

| 每日构建 滚动物建             |          |          |        |       |       |     |     |      |         |      |        |
|-----------------------|----------|----------|--------|-------|-------|-----|-----|------|---------|------|--------|
| 流水线名称 予               | 设备关型 爭   | 构建失败次数 💠 | 构建总数 🗧 | 构建成功率 | 冒組成功率 | TDD | XT5 | FUZZ | ttisj ≑ | 進行周期 | 版本下載地址 |
| hispark_pegasus       | Mini     | 0        | 1      | 100%  | 100%  |     |     |      | 73min   | 1次/天 | 下孤词接   |
| hispark_taurus_LiteOS | Small    | 0        | 1      | 100%  |       |     | -   |      | 8min    | 1次/天 | 下孤词接   |
| chos-sdk-full         | Standard | 0        | 1      | 100%  |       |     |     |      | 1ómin   | 1次/天 | 下五道接   |
| hispark_taurus_Linux  | Small    | 0        | 1      | 100%  |       |     |     |      | 10min   | 1次/天 | 下丑词接   |
| ohos-sdk-public       | Standard | 0        | 1      | 100%  |       |     | -   |      | 17min   | 1次/天 | 下丑词接   |
| dayu200               | Standard | 0        | 1      | 100%  | 100%  |     |     |      | 197min  | 1次/天 | 下孤独接   |
|                       |          |          |        |       |       |     |     |      |         |      |        |

#### CocosCreator导出OpenHarmony工程

#### 下载cocos项目,导入CocosCreator,在 CocosCreator中选择项目-构建发布导出OH工程

#### General Cocos-tutorial-airplane (Public △ Notifica <> Code 💿 Issues 1 11 Pull requests 🕑 Actions 🖽 Projects 🕕 Security 🗠 Insights P master - P 2 branches 5 9 tags Code -Go to file PPpro and JoneLau update feature culling for OH 2aa02ad on Mar 1 324 commits airplane update feature culling for OH 9 months ago res add particle package 2 years ago .gitignore init config 2 years ago LICENSE Initial commit 2 years ago README.md Initial commit 2 years ago

| ) ເ | Intitled - airpl      | ane - Cocos Creator                        | 3.8.0        |  |  |
|-----|-----------------------|--------------------------------------------|--------------|--|--|
| 7件  | : 编辑 节点               | 项目 面板 扩展                                   | 开发者帮助        |  |  |
| \$  | 层级管理器                 | 项目设置                                       |              |  |  |
|     | <b>Q.</b> 搜索名称        | 运行预览                                       | CTRL+P       |  |  |
| · ( | ) Scene<br>Main Light | 刷新预览<br>生成预览模板                             | CTRL+SHIFT+P |  |  |
|     | Main Camera           | 4 构建发布<br>构建 Bundle<br>创建项目构建模板<br>新建构建扩展包 |              |  |  |
|     |                       |                                            |              |  |  |

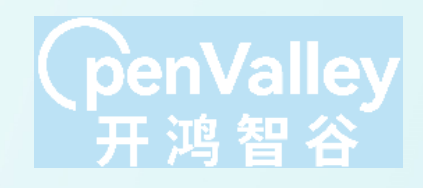

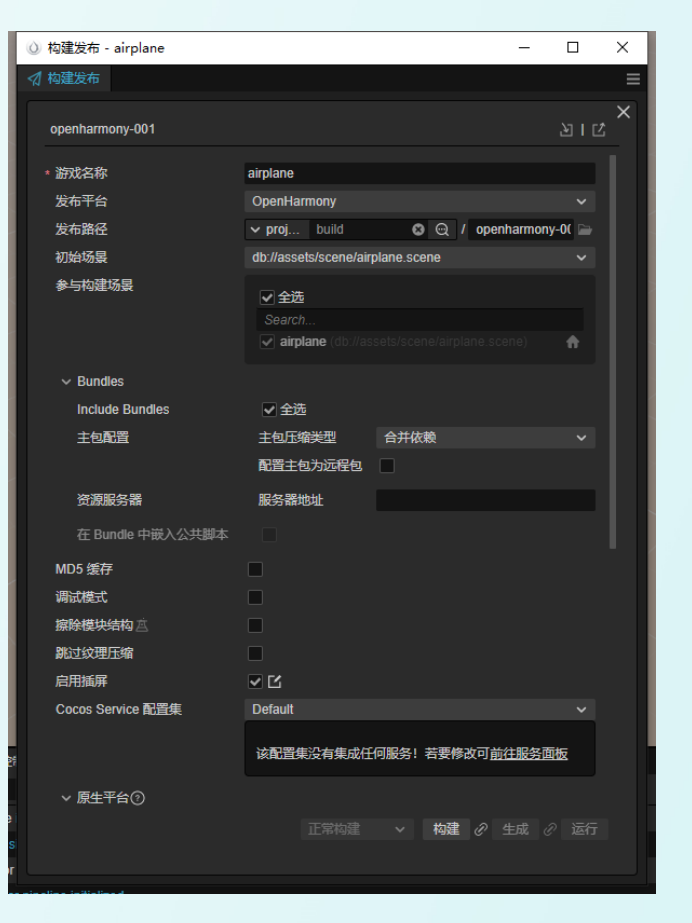

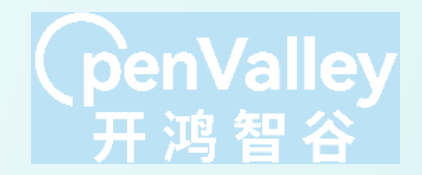

#### DevEco Studio编译运行

#### 在DevEco Studio中打开Cocos导出的OH项目 配置项目签名,连接oh设备,编译运行

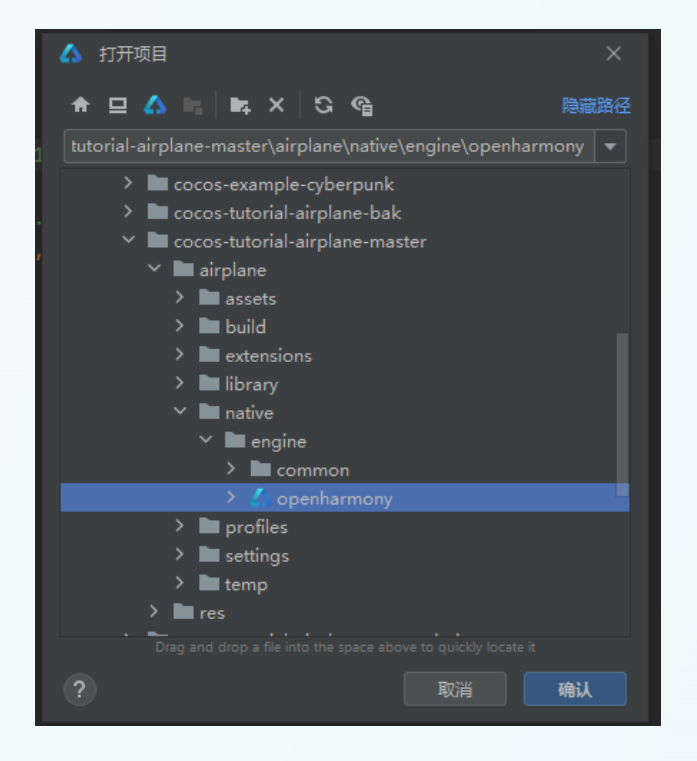

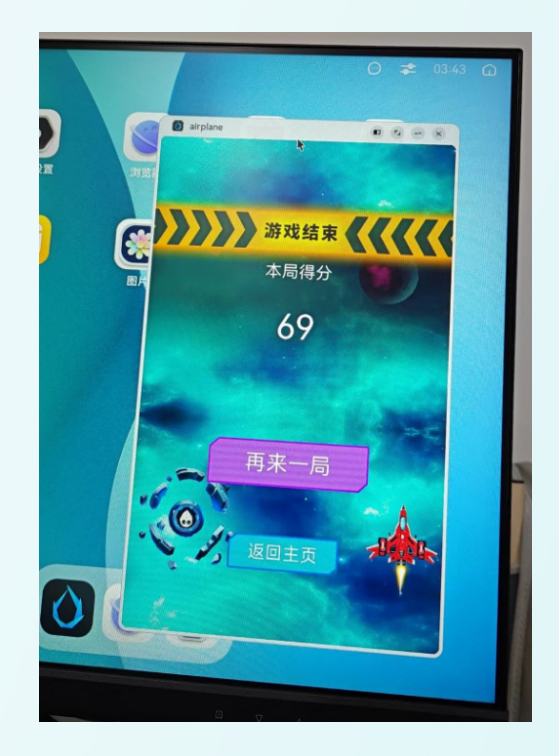

# Thank you.

444

CLL